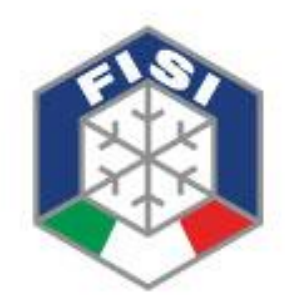

# Federazione Italiana Sport Invernali

Indicazioni operative per le procedure informatiche online

# LISTE FIS

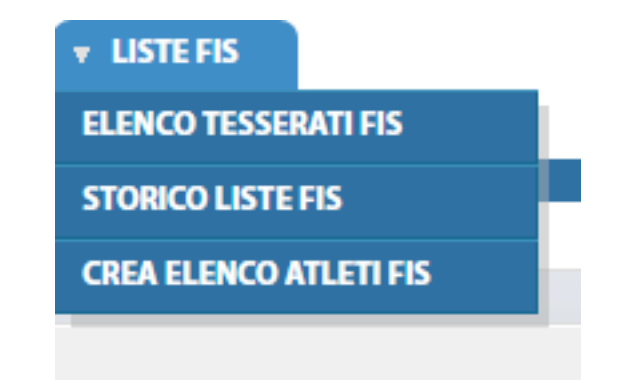

All'interno del menu LISTE FIS è possibile accedere ai seguenti menu:

- 1. ELENCO TESSERATI FIS. (Elenco dei tesserati attivi e in attesa di dichiarazione FIS)
- 2. STORICO LISTE FIS. (Elenco delle richieste effettuate dalle società con corrispettive dichiarazioni mancanti.)
- 3. CREA ELENCO ATLETI FIS. (Menu dedicato alla richiesta di tesserati FIS per la stagione in corso.)

# MENU ELENCO TESSERATI FIS

All'interno del menu ELENCO TESSERATI FIS è possibile visualizzare l'elenco dei tesserati FIS in stato Active oppure atleti in stato Inactive per cui è necessaria fornire la dichiarazione FIS.

| Elenco t                  | esserati F              | 1 <b>S</b>                       |                 |            |              |              |                   |            |                               |                                    |
|---------------------------|-------------------------|----------------------------------|-----------------|------------|--------------|--------------|-------------------|------------|-------------------------------|------------------------------------|
| → <u>Filtri</u>           |                         |                                  |                 |            |              |              |                   |            |                               |                                    |
| MODALITA' SOLO            | LETTURA                 |                                  |                 |            |              |              |                   |            | Totale tessere                | : 15 - Totale tesserati: 15        |
| Visualizza 10<br>Status A | Stagione                | Cognome, nome, data di nascita 🍦 | Cod. tessera  🍦 | Data em. 🍦 | Data scad. 🍦 | Disciplina 🍦 | Codice FIS        | Competitor | Documento                     | Comitato  🍦                        |
| $\odot$                   | 2018/2019               |                                  | 4               | 08/10/2018 | 30/04/2019   | SCI ALPINO   | 63                |            | Rich. dichiarazione FIS Mino. | C.R. ALPI CENTRALI<br>C.P. Bergamo |
| $\odot$                   | 2018/2019               | 10                               | -               | 08/10/2018 | 30/04/2019   | SCI ALPINO   | 1                 | _          | Rich. dichiarazione FIS Mino. | C.R. ALPI CENTRALI<br>C.P. Bergamo |
| 0                         | 2018/2019               |                                  | 2112            | 05/10/2018 | 30/04/2019   | SCI ALPINO   | 288               | 7000       | ок                            | C.R. ALPI CENTRALI<br>C.P. Bergamo |
| 0                         | 2018/2019               |                                  | 3 6             | 05/10/2018 | 30/04/2019   | SCI ALPINO   | 600 <sup>45</sup> | 1          | ок                            | C.R. ALPI CENTRALI<br>C.P. Bergamo |
| 0                         | 2018/2019               |                                  | 3995            | 05/10/2018 | 30/04/2019   | SCI ALPINO   |                   |            | ок                            | C.R. ALPI CENTRALI<br>C.P. Bergamo |
| 0                         | 2018/2019               |                                  | 3775            | 05/10/2018 | 30/04/2019   | SCI ALPINO   | 200               | 1000       | ок                            | C.R. ALPI CENTRALI<br>C.P. Bergamo |
| 0                         | 2018/2019               |                                  | 40.2            | 05/10/2018 | 30/04/2019   | SCI ALPINO   | -                 |            | ок                            | C.R. ALPI CENTRALI<br>C.P. Bergamo |
| 0                         | 2018/2019               | 0                                |                 | 05/10/2018 | 30/04/2019   | SCI ALPINO   |                   | 2000       | ок                            | C.R. ALPI CENTRALI<br>C.P. Bergamo |
| 0                         | 2018/2019               |                                  | 425             | 05/10/2018 | 30/04/2019   | SCI ALPINO   |                   | 225        | ок                            | C.R. ALPI CENTRALI<br>C.P. Bergamo |
| 0                         | 2018/2019               |                                  | <b>\$</b>       | 05/10/2018 | 30/04/2019   | SCI ALPINO   |                   |            | ок                            | C.R. ALPI CENTRALI<br>C.P. Bergamo |
| Vista da 1 a 1            | 0 di 15 elementi<br>ato |                                  |                 |            |              |              |                   | Inizio     | Precedente 1 2                | Successivo Fine                    |
| Acti                      | ve                      | Inactive Active next Season      |                 |            |              |              |                   |            |                               |                                    |

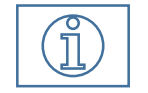

Nel menu STORICO LISTE FIS è possibile accedere alle nuove richieste per poter stampare la dichiarazione FIS.

# MENU STORICO LISTE FIS (1)

All'interno del menu STORICO LISTE FIS è possibile visualizzare l'elenco delle nuove richieste dei tesserati FIS in stato Active oppure atleti in stato Inactive per cui è necessaria fornire la dichiarazione FIS.

| Storico Liste FIS                    |            |                                                                |           |               |                 |
|--------------------------------------|------------|----------------------------------------------------------------|-----------|---------------|-----------------|
| ▶ Filtri Visualizza 10 ▼ elementi id | Stagione 🝦 | Societa                                                        | Creata da | Creata il     | 🔶 Importo 🔶     |
| 12047 1                              | 2018       | SCI CLUB GOGGI - ASSOCIAZIONE SPORTIVA DILETTANTISTICA (00233) | 00233     | 03/10/2018 10 | 6:32:23 €650.00 |
| Vista da 1 a 1 di 1 elementi         |            |                                                                | Inizio    | Precedente 1  | Successivo Fine |

### MENU STORICO LISTE FIS (2)

All'interno del dettaglio della richiesta del menu STORICO LISTE FIS è possibile visualizzare un riepilogo di una richiesta precedentemente creata o inviata.

| Riepilogo Lista FIS creata da : 00200    |                           |                                                                                                    |                                         |                                                                   |          |         |
|------------------------------------------|---------------------------|----------------------------------------------------------------------------------------------------|-----------------------------------------|-------------------------------------------------------------------|----------|---------|
| SCI ALPINO                               |                           |                                                                                                    |                                         |                                                                   |          |         |
| Nominativo                               | Tesseramento              | Gruppo/Società                                                                                                    | Codice Competitor<br>FIS ID             | Documentazione                                                    | Status   | Importo |
| BP SALINEED PS SIV IL LOUTION            | Socio Attività agonistica | 084 CB 24 CB 25 CB 26 CB 26 CB | 620000000000000000000000000000000000000 | Risulta già fornita                                               | Active   | 50.00   |
| CC121 E                                  | Socio Attività agonistica | S.C                                                                                                    | Colore Transa                           | Risulta già fornita                                               | Active   | 50.00   |
| DE NICOLA ANCREA Nato il 1998/02/02      | Socio Attività agonistica | 92.67 5-00-2067 - 52                                                                                                    | ELECTRA TENDER                          | Risulta già fornita                                               | Active   | 50.00   |
| DEL NELLO ALESSANCIRO NATO IL 2002/01/10 | Socio Attività agonistica | SICLE BADGA TELEBRAS D.                                                                                                    |                                         | Stampare, firmare e<br>inviare all'indirizzo<br>listefis@fisi.org | Inactive | 50.00   |
| GLERICH DAVIDE NED 1 2000713             | Socio Attività agonistica | S.C. GROWER EDBO 430.                                                                                                    | 6                                       | Risulta già fornita                                               | Active   | 50.00   |
| LOCATELILI MARCO NEED 200710405          | Socio Attività agonistica | S.C. JOR SHIELD (SOLES M.P.D.                                                                                                    | CLASSED ZZA                             | Risulta già fornita                                               | Active   | 50.00   |
| NASCTT ALCENE CONTRACT                   | Socio Attività agonistica | SCIPIER RECEIPTION                                                                                                    | (1997 2000 B                            | Risulta già fornita                                               | Active   | 50.00   |
| NCRES ALBERTO Nato IL 1958/11/02         | Socio Attività agonistica | 5                                                                                                    | E-100 - 100 - 100                       | Risulta già fornita                                               | Active   | 50.00   |
| NORIS GILLIA Nato il 1965/04/29          | Socio Attività agonistica | S.C. D.S. GARCH COLORS 4 3 D.                                                                                                    | 2000 TO 1000                            | Risulta già fornita                                               | Active   | 50.00   |
| NAIS MALLE 22                            | Socio Attività agonistica | S.C. UBI BANCA GUERRAD                                                                                                    | Constant Constant                       | Risulta già fornita                                               | Active   | 50.00   |
| ROTA NICOLA Nato in 1989/01/00           | Socio Attività agonistica | 9 1 H R4002 00004 00                                                                                                    | THE DUTEST                              | Risulta già fornita                                               | Active   | 50.00   |
| Sunni Marco Luigi Nato II. 2000 10103    | Socio Attività agonistica | S. = =                                                                                                    |                                         | Stampare, firmare e<br>inviare all'indirizzo<br>listefis@fisi.org | Inactive | 50.00   |
| TOMASON FEDERICO Neto in 1967/07/04      | Socio Attività agonistica | S. Contraction of the Add                                                                                                    | 635746 T0855                            | Risulta già fornita                                               | Active   | 50.00   |

# CREA ELENCO ATLETI FIS(1)

|                                                                                                    | Crea Elend                               | co Atleti Fis                                                                                                    |                                                |                                                                                                    |                                  |                     |                 |
|----------------------------------------------------------------------------------------------------|------------------------------------------|----------------------------------------------------------------------------------------------------|------------------------------------------------|----------------------------------------------------------------------------------------------------|----------------------------------|---------------------|-----------------|
| <ol> <li>Indicare la stagione e<br/>la disciplina per cui si<br/>desidera creare la nuova<br/>lista FIS.</li> </ol> | Filtri<br>FILTRA                         | pione*: 2018/2019  plina*: SCI ALPINO cona*:                                                                                                    |                                                |                                                                                                    |                                  |                     |                 |
| 2. All'interno dell'ELENCO                                                                                          | ELENCO TESSE<br>Visualizza 10<br>Tessera | RATI DA SELEZIONARE<br>▼ elementi<br>▲ Nominativo                                                                                                    | CodFiscale                                     | Società         Tesseramento         Info         Tipo           Socio Adulto Attività agonistica         Codice FIS         Rinnovo           Socio Adulto Attività agonistica         Codice FIS         Rinnovo           Socio Adulto Attività agonistica         Codice FIS         Rinnovo           Socio Adulto Attività agonistica         Codice FIS         Rinnovo           Socio Adulto Attività agonistica         Codice FIS         Rinnovo           Socio Adulto Attività agonistica         Codice FIS         Rinnovo           Socio Adulto Attività agonistica         Codice FIS         Rinnovo           Socio Adulto Attività agonistica         Codice Fis Mancante         Nuovo           Socio Adulto Attività agonistica         Codice Fis Mancante         Nuovo           Socio Adulto Attività agonistica         Codice Fis Mancante         Nuovo           Socio Adulto Attività agonistica         Codice Fis Mancante         Nuovo           Socio Adulto Attività agonistica         Codice Fis Mancante         Nuovo           Socio Adulto Attività agonistica         Codice Fis Mancante         Nuovo           Socio Adulto Attività agonistica         Codice Fis Mancante         Nuovo           Socio Adulto Attività agonistica         Codice Fis Mancante         Nuovo           Socio Adulto Attivi |                                  |                     |                 |
| TESSERATI DA SELEZIONARE                                                                                            | 233                                      | SUPPORT NO. 1 (1997) 1997-1993 1990                                                                                                    | SPACE CHORE AND                                | STERENCE EDENNING                                                                                                    | Socio Adulto Attività agonistica | Codice FIS: 620000  | Rinnovo         |
| vengono visualizzati i propri                                                                                       | 659                                      | Be and Giovanni Maria, Nata                                                                                                    | Barris and and and and and and and and and and | S.C. (3) 744CH 3059 4.51                                                                                                    | Socio Adulto Attività agonistica | Codice FIS CONTRACT | Rinnovo         |
| tesserati.                                                                                                    | 2417                                     | April 1996, 1997 (1997), 1989 (1997), 1987 (1997), 1987 (1997)                                                                                                    | Property                                       | 5C (2) (MCA 5050 4/1 D.                                                                                                    | Socio Adulto Attività agonistica | Codice FIS: 62220   | Rinnovo         |
|                                                                                                    | 3512                                     | Traces of the same dog the ball                                                                                                    | THEFT                                          | \$ C 199 See C 2000 4 53                                                                                                    | Socio Adulto Attività agonistica | Codice Fis Mancante | Nuovo           |
|                                                                                                    | 5726                                     | 1204-114-1240, New 2018-185, 82-53                                                                                                    | The sector                                     | SC (B BACK SOUD 4.5.0                                                                                                    | Socio Adulto Attività agonistica | Codice Fis Mancante | Nuovo           |
| <ol> <li>Cliccare con il pulsante sx</li> </ol>                                                                     | 6064                                     | Constant Strange Provide Name (1998) 1991 1991                                                                                                    | Aleron Cherry                                  | S (2 (# BHC+ 2388 4.51                                                                                                    | Socio Adulto Attività agonistica | Codice Fis Mancante | Nuovo           |
| del mouse sul nominativo per                                                                                        | 8362                                     | Non-America Road, Name, Name & Stationers, Sales                                                                                                    | MESSAREL SATSA                                 | 55.0F3HG-10-52                                                                                                    | Socio Adulto Attività agonistica | Codice FIS: 2008    | Rinnovo         |
| aggiungere il tesserato                                                                                             | 9020                                     | POSe un tech contract sing                                                                                                    | Prevenue                                       | 1/ 18 Sector 2008-450                                                                                                    | Socio Adulto Attività agonistica | Codice Fis Mancante | Nuovo           |
|                                                                                                    | 9173                                     | A ROBER SHOTOLOGIES                                                                                                    | How The Area of State                          | SE E SHOROGAND                                                                                                    | Socio Adulto Attività agonistica | Codice Fis Mancante | Nuovo           |
|                                                                                                    | 12137                                    | G-                                                                                                    | 085-55-58                                      | 51 (B) (MDA 0088 4.52)                                                                                                    | Socio Adulto Attività agonistica | Codice Fis Mancante | Nuovo           |
| La disciplina SELEZIONATA                                                                                           | Vista da 1 a 10                          | di 42 elementi                                                                                                    |                                                |                                                                                                    | Inizio Precedente                | 1 2 3 4 5 S         | iuccessivo Fine |
| la disciplina selezionala.                                                                                          |                                          |                                                                                                    | Creazione Liste                                | FIS per la disciplina : SCI A                                                                                                    |                                  |                     |                 |
| 4. All'interno dell'ELENCO                                                                                          | Visualizza 10                            | RATI IN ATTESA DA INVIARE ALLE LISTE FIS                                                                                                    |                                                |                                                                                                    |                                  |                     |                 |
| TESSERATI IN ATTESA DA                                                                                              | Tessera                                  | Nominativo                                                                                                    | CodFiscale                                     | Società Tesseramento                                                                                                    | o Importo 0                      | Info Tipo 0         | Rimuovi         |
| INVIARE ALLE LISTE FIS                                                                                              | 3676                                     | in the second second seco | Minoconcologia                                 | Socio Adulto Attiv                                                                                                    | ità agonistica 50.00             | odice FIS: Rinnovo  | đ.              |
| vengono visualizzati i propri 🛛 👘 🚽                                                                                 | 5478                                     |                                                                                                    | 0                                              | Socio Adulto Attiv                                                                                                    | ità agonistica 50.00             | odice Fis Nuovo     | ब               |
| tesserati.                                                                                                    |                                          |                                                                                                    |                                                |                                                                                                    |                                  | lancante            |                 |

5. Premere con il pulsante sx del mouse sul nominativo per rimuovere il tesserato dall'elenco delle LISTE FIS creato

# CREA ELENCO ATLETI FIS (2)

6. Cambiare la disciplina in caso sia necessario proseguire a creare la lista anche per le altre discipline Stagione\*: 2018/2019

7. Conclusa la creazione della Lista è necessario confermare all'ente internazionale FIS l'elenco creato. Procediamo premendo il pulsante

#### SALVA TUTTE LE LISTE FIS E PROCEDI CON IL RIEPILOGO

per visualizzare il riepilogo della lista creata che ancora non è stata inviata e per poi per confermare premere il pulsante visibile successivamente

|                          | ATI DA SELEZIONARE                               |                      |                               |                                  |                     |            |
|--------------------------|--------------------------------------------------|----------------------|-------------------------------|----------------------------------|---------------------|------------|
| /isualizza 10<br>Tessera | elementi     Nominativo                          | CodFiscale           | Società                       | Tesseramento                     | Info                | ti Ti      |
| 659                      | Prompt General State, Sec. 1, 1987 Sec. 2013     | BRIGHAR FOR          | SIC US BACA NORM ASS          | Socio Adulto Attività agonistica | Codice Fis Mancante | Nu         |
| 2417                     | PETROE IN THE INTERNAL STR                       |                      | 10.08 Ballow good w.c.p.      | Socio Adulto Attività agonistica | Codice Fis Mancante | Nu         |
| 3512                     | TACKNER DUT TAL AND A DISCOMENTATION             | THEFT                | SC 19 9404 (059 4 52          | Socio Adulto Attività agonistica | Codice Fis Mancante | Nuc        |
| 3676                     | MOREON DISCHIER, Name & COST-1811, Sale 7.       |                      | \$C ((6) 64804 6098 4.50)     | Socio Adulto Attività agonistica | Codice Fis Mancante | Nuc        |
| 5476                     | COLLECTION CHECK From In Street Prints           | Cilling Statester    | 5 C (# 5kiC+3033-45 C)        | Socio Adulto Attività agonistica | Codice Fis Mancante | Nuc        |
| 5726                     | Toppent simples, we a consider dails             |                      | SC UE BHICH 8080 4.5.0        | Socio Adulto Attività agonistica | Codice Fis Mancante | Nuc        |
| 6964                     | Design Disector Article, Sec. 1 (10) 107 (Dillet | GROWTING             | 5                             | Socio Adulto Attività agonistica | Codice Fis Mancante | Nuc        |
| 9020                     | POSS-LA, New VLD15-1981, 26-3                    | Regularite-KO. Ten T | SIC (1) (4454 5066 45.0.      | Socio Adulto Attività agonistica | Codice Fis Mancante | Nuc        |
| 9173                     | ACCORDENCE IN INTERACT                           | Variation            | 57 LB (HICK 1939) * 32        | Socio Adulto Attività agonistica | Codice Fis Mancante | Nuc        |
| 12137                    |                                                  |                      | S.C. (IB) SHICK STREE 4.3.2   | Socio Adulto Attività agonistica | Codice Fis Mancante | Nuc        |
| /ista da 1 a 10 d        | i 50 elementi                                    |                      |                               | Inizio Precedente                | 1 2 3 4 5           | Successivo |
|                          |                                                  | Creazione Liste      | FIS per la disciplina : SCI F | ONDO                             |                     |            |
| LENCO TESSER             | elementi                                         |                      |                               |                                  |                     |            |
|                          | Nominativo                                       | CodFiscale           | Società Tesserament           | o d Importo d                    | Info 🕴 Tipo 🕴       | Rimuovi    |
| Tessera                  |                                                  |                      | S C (as series                | 112                              | Codice Fis Nuovo    | 100        |
| Tessera<br>233           | 5. RW (1905), Net J. (2004) 198 5410             | Station Station      | SCIES A Socio Adulto Attiv    | Vita agonistica 50.00            | Mancante            | 35         |

CONFERMA E PAGA

# CREA ELENCO ATLETI FIS (3)

8. Verificare il riepilogo della lista FIS che si sta per inviare per ciascuna disciplina indicata e che si abbia l'importo necessario nell'economato.

**9**. Premere l'icona del cestino in caso si voglia rimuovere un singolo tesserato.

**11**. Premere il pulsante CONFERMA E PAGA per effettuare il tesseramento alla FIS.

|   |                           | 3 Riepilogo Lista FIS creata da : 00222 |                     |                                  |                              |                           |                                               |              |         |       |  |  |
|---|---------------------------|-----------------------------------------|---------------------|----------------------------------|------------------------------|---------------------------|-----------------------------------------------|--------------|---------|-------|--|--|
|   |                           | Saldo società                           | Lista EIS n         | on confermata è necessario preme | e il pulsante CONFEE         |                           | fondo alla nagina                             |              |         |       |  |  |
|   | $\langle$                 | SCI ALPINO                              | Lista Filo II       | on comermata e necessario premer |                              |                           | nondo alla pagina.                            |              |         |       |  |  |
|   |                           | Nominativo                              | Tesseramento        | Gruppo/Società                   | Competitor ID                | Codice FIS                | Documentazione                                | Feedback FIS | Importo | Rimuo |  |  |
|   |                           | COLLEGAD INCELED AND INCA. COLLEGAD     | Attività agonistica | 10-52-60-52-02                   | Verrà assegnato da<br>FIS    | Verrà assegnato da<br>FIS | Verrà richiesta successivamente<br>all'atleta | (Nuovo)      | €50.00  | 1     |  |  |
|   |                           | Rinnovo                                 | Attività agonistica | STATISTICS IN CONTRACTOR         | 217288                       | 622388                    | Risulta già fornita                           | (New)        | €50.00  | 1     |  |  |
| _ |                           | TOTALE SCI ALPINO: €100.00              |                     |                                  |                              |                           |                                               |              |         |       |  |  |
|   |                           | SCI FONDO                               |                     |                                  |                              |                           |                                               |              |         |       |  |  |
|   |                           | Nominativo                              | Tesseramento        | Gruppo/Società                   | Competitor ID                | Codice FIS                | Documentazione                                | Feedback FIS | Importo | Rimuc |  |  |
|   |                           | S Nuovo                                 | Attività agonistica | ST. 18 BANCH GODD 4 S.D.         | Verrà assegnato da<br>FIS    | Verrà assegnato da<br>FIS | Risulta già fornita                           | (Nuovo)      | €50.00  | 1     |  |  |
|   | -                         | Suren and the second Ruovo              | Attività agonistica | SIL IN SAILLAND AND              | Verrà assegnato da<br>FIS    | Verrà assegnato da<br>FIS | Risulta già fornita                           | (NUOVO)      | €50.00  |       |  |  |
| _ | TOTALE SCI FONDO: €100.00 |                                         |                     |                                  |                              |                           |                                               |              |         |       |  |  |
|   |                           |                                         |                     | Totale Compl                     | essivo de pagare: <b>620</b> | 10                        |                                               |              |         |       |  |  |

**12**. All'interno del menu SOCIETA'  $\rightarrow$  ECONOMATO, una volta confermato il pagamento, sarà possibile vedere il dettaglio dei movimenti identificati dalla causale L001.